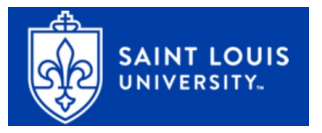

### **DualEnroll: Approve GPA (Coordinators)**

1. You will receive an email notification when a task has been assigned to you. Click on the blue link in the email to log into the system. *Be sure to check your Junk/SPAM folder if you are not receiving emails.* 

You can also login directly here: https://slu.dualenroll.com

| USERNAME: |                                    |
|-----------|------------------------------------|
| PASSWORD: |                                    |
|           |                                    |
|           | LOGIN                              |
| Forge     | nt your username or password?      |
| Need to   | enter your text confirmation code? |

2. Click on the **Student** tab at the top of your dashboard to access the list of students who have initiated registration with the system.

|                                                                                         | OUIS                                                                                                    |                                           |                    |                 |                                                       | Help Des<br>DualEnr | sk<br>11 |
|-----------------------------------------------------------------------------------------|----------------------------------------------------------------------------------------------------|-------------------------------------------|--------------------|-----------------|-------------------------------------------------------|---------------------|----------|
|                                                                                         |                                                                                                    |                                           |                    |                 |                                                       | i dan s             |          |
| Profile Students Co                                                                     | ourses Reports                                                                                                    |                                           |                    |                 | affton                                                | HS admin   Help   L | .ogout   |
| The courses your study<br>The Steps column indic<br>Highlighted step<br>Other (non-high | The courses your students are currently registering for are shown below.           The Steps column indicates what needs to be done to complete the registration process:           Highlighted steps need to be completed by you. Click on the text link for detailed instructions.           Other (non-highlighted) steps need to be completed by others (the student, their parent/guardian, or college staff). |                                           |                    |                 |                                                       |                     |          |
| AFFTON HIGH: Regis                                                                      | stration Activity                                                                                                    |                                           |                    |                 |                                                       | All Student Acco    | unts     |
| Course:<br>All Courses                                                                  | Counselor:                                                                                                    | Term:<br>> All Active Terms 🗸             | Step:<br>All Steps | ~               | Abandoned:<br>show ~                                  | Search:             |          |
| Student / Date                                                                          | <u>Course</u>                                                                                                    |                                           |                    | Status          | Steps                                                 |                     |          |
| Bennett,<br>Elizabeth(+)                                                                | Tasks for the term: I<br>University-Main Car                                                                                                    | Fall 2023 (Saint Louis<br>npus)           |                    |                 | <u>High School: Confirm (</u><br><u>Academic Year</u> | <u>GPA and</u>      | :        |
| <u>Roth, Joan[+]</u><br>4444444                                                         | BIO-112 Anatomy o<br>Saint Louis Universi                                                                                                    | <u>f an Ant HS01[+]</u><br>ty-Main Campus |                    | [ <u>show</u> ] | High School: Provide A<br>Information                 | <u>dditional</u>    | ÷        |
| Witherspoon,<br>Reece[+]                                                                | Tasks for the term: I<br>University-Main Car                                                                                                    | Fall 2023 (Saint Louis<br>npus)           |                    |                 | <u>High School: Confirm C<br/>Academic Year</u>       | <u>SPA and</u>      | :        |
| <u>Bennett,</u><br><u>Elizabeth(+</u> )                                                 | ACC-101 Introduction<br>Saint Louis Universion                                                                                                    | on to Accounting HS01[<br>ty-Main Campus  | ±]                 |                 | Pending: Completion of Steps                          | f Per Term          | :        |
| Jackson, Debbie[+]                                                                      | BIO-112 Anatomy o<br>Saint Louis Universi                                                                                                    | <u>f an Ant HS03[+]</u><br>ty-Main Campus |                    |                 | Pending: Completion of Steps                          | f Per Term          | :        |

Tasks assigned to you will be highlighted in yellow and at the top of the list. **Term** can be used to narrow the search to a specific term, or you can select **All Active Terms** to see all active registrations.

3. Under the "Step" Dropdown, select "Complete in batch mode." This allows you to complete an action for multiple students at once.

| AFFTON HIGH: Regis                     | tration Activity                |                                  |                                     | All Student Ac          | <u>counts</u> |
|----------------------------------------|---------------------------------|----------------------------------|-------------------------------------|-------------------------|---------------|
| Counselor:<br>All Counselors           | Term:<br>→ All Active Terms ✓   | Step:<br>High School: Confirm Gl | Abandoned:<br>PA a 🗸 show           | Search:                 |               |
| <u>Student</u> / <u>Date</u>           | <u>Course</u>                   | Status                           | Step Actions 🛛 🗸                    |                         |               |
| <u>Bennett,</u><br>Elizabeth[+]        | Tasks for the term: Fall 2023 ( | ) [ <u>show]</u>                 | Step Actions<br>complete in batch n | node and Academic Year  | :             |
| <u>Witherspoon,</u><br><u>Reece[+]</u> | Tasks for the term: Fall 2023 ( | [show]                           | <u>High School: Confirm</u>         | n GPA and Academic Year | :             |

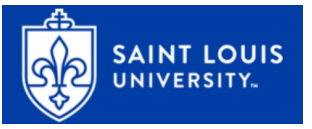

# 4. Coordinator: Confirm GPA and Academic Year

Confirm student's academic year and GPA. If the student is ineligible, you may select "Do not proceed."

If a student is a junior or senior and has a GPA under 3.0, you must request an exception. Click **COMPLETE STEP.** 

### 5. Coordinator: Request Jr/ Sr Exception

For exceptions, upload the student's transcript. Approve the exception on your end – or reject or defer. Defer allows you to return to the student at a later time.

Click COMPLETE STEP.

#### High School: Confirm GPA and Academic Year

| tudent Name      | Academic Year                                                                   | Current GPA | Exception? | Action                                 |
|------------------|---------------------------------------------------------------------------------|-------------|------------|----------------------------------------|
| lizabeth Bennett | <ul> <li>Freshman</li> <li>Sophomore</li> <li>Junior</li> <li>Senior</li> </ul> | ~           |            | Complete Do not proceed Save for Later |

Confirm student Academic Year and GPA range.

| Student Name | Academic Year                                                                   | Current GPA     | Exception? | Action                                  |
|--------------|---------------------------------------------------------------------------------|-----------------|------------|-----------------------------------------|
| Sam Weller   | <ul> <li>Freshman</li> <li>Sophomore</li> <li>Junior</li> <li>Senior</li> </ul> | less than 3.0 🗸 | O Yes      | Complete  Do not proceed Save for Later |

#### High School: Request Jr/Sr Exception

| Request Jr/Sr exception.                                 |                                               |
|----------------------------------------------------------|-----------------------------------------------|
| Student Name:<br>High School:<br>Student ID:<br>Term:    | <u>Sam Weller</u><br>AFFTON HIGH<br>Fail 2023 |
| Choose File No file chose                                | n Kind of Document: transcript ~              |
| <ul><li>Approve</li><li>Reject.</li><li>Defer.</li></ul> |                                               |
| Comments<br>Comments will be visible to                  | Il college users but not the instructor.      |
| Or upload a comments file (<br>Private? 🗹                | DF only): Choose File No file chosen          |

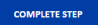

## 6. Instructor: Confirm Course

For each course, instructor or counselor must approve enrollment.

# Click COMPLETE STEP.

#### Instructor: Confirm DE Course

| Confirm student course sect   | ion.                                       |                                           |    |
|-------------------------------|--------------------------------------------|-------------------------------------------|----|
| Student Name:<br>High School: | <u>Elizabeth Bennett</u><br>AFFTON HIGH    |                                           |    |
| Term:                         | Fall 2023                                  |                                           |    |
| Course:                       | Introduction to Accounting ACC             | :-101 (HS01)                              |    |
| Document                      | Date                                       | Filename                                  |    |
| <ul> <li>Approve</li> </ul>   |                                            |                                           |    |
| <ul> <li>Defer</li> </ul>     |                                            |                                           |    |
| <ul> <li>Decline</li> </ul>   |                                            |                                           |    |
| Comments                      |                                            |                                           |    |
| Note: comments entered he     | re are private and will be visible only to | o other participants with approval roles. |    |
|                               |                                            |                                           |    |
|                               |                                            |                                           | 11 |
| Or upload a comments file (   | PDF only): Choose File No file chos        | ien                                       |    |
| Privater 🗹                    |                                            |                                           |    |
|                               |                                            |                                           |    |

### 7. Coordinator: Provide Additional Information

The college may require additional information to approve the student, which will be specified here. You can upload documents and submit comments in response to their request.

# Click COMPLETE STEP.

#### High School: Provide Additional Information

| Provide additional information.                                  |                                                                         |                                |                             |        |  |  |
|------------------------------------------------------------------|-------------------------------------------------------------------------|--------------------------------|-----------------------------|--------|--|--|
| Student Name:<br>High School:<br>Student ID:<br>Term:<br>Course: | Amy Roth<br>AFFTON HIGH<br>1111111<br>Fall 2023<br>Micro-Economics ECN- | -210 (HS01)                    |                             |        |  |  |
| Document                                                         | Term                                                                    | Date                           | Filename                    |        |  |  |
| transcript                                                       | Fall 2023                                                               | 2023-05-11<br>DE Administrator | transcript.pdf              | UPDATE |  |  |
| Choose File No file chosen                                       | Kind of Docur                                                           | nent: other 🗸                  |                             |        |  |  |
| Comments from College (06/11/2<br>Comments from College (06/11/2 | 2023): see attached<br>2023): see attached                              |                                |                             |        |  |  |
| Comments                                                         |                                                                         |                                |                             |        |  |  |
| Note: comments entered here wil                                  | l be communicated to th                                                 | ne student and will be vis.    | ible to other participants. |        |  |  |
| Or upload a comments file (PDF o                                 | Or upload a comments file (PDF only): Choose File No file chosen        |                                |                             |        |  |  |
| COMPLETE STEP                                                    |                                                                         |                                |                             |        |  |  |

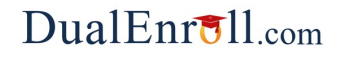

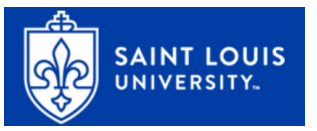

### **Navigating All Student Accounts**

If you would like to see where a student is in the registration process, select "all student accounts."

Click on a student's name to view their Profile.

| Profile Students Courses Reports                                                                                        |                               | abingdon_counselor   Help   Logout |  |  |  |  |
|----------------------------------------------------------------------------------------------------|-------------------------------|------------------------------------|--|--|--|--|
| ABINGDON HIGH SCHOOL: Registration Activity                                                                             | r<br>Stani Akandonad          | All Student Accounts               |  |  |  |  |
| All Courses  All All Courses  All All Courses  All All Courses  All All Courses  All All All All All All All All All Al | tive Terms V All Steps V show | · Search:                          |  |  |  |  |
| Student / Date Course                                                                                                   | Status Ste                    | ps                                 |  |  |  |  |
| ABINGDON HIGH SCHOOL: Students                                                                                          |                               |                                    |  |  |  |  |
| First Name: Last Name:                                                                                                  | Status: All                   |                                    |  |  |  |  |
| Creation Date (range):                                                                                                  |                               |                                    |  |  |  |  |
| vyyy-mm-dd 2022-07-27                                                                                                   |                               |                                    |  |  |  |  |
| Student                                                                                                    | Status                        | Created On                         |  |  |  |  |
| Elizabeth Elmsworth                                                                                                    | Registration Activity         | 07/27/2022                         |  |  |  |  |
| <u>Test ft</u>                                                                                                    | Application Incomplete        | 05/23/2022                         |  |  |  |  |
| Doug_Elgin_FT_9 Roth_9                                                                                                  | Registration Activity         | 05/25/2022                         |  |  |  |  |
| Doug_elgin_4 Roth_elgin_4                                                                                               | Registration Activity         | 05/24/2022                         |  |  |  |  |
| Mabel Whitaker                                                                                                    | Registration Activity         | 07/27/2022                         |  |  |  |  |

- DE Account Not Yet Confirmed: the student has created an account but has not yet clicked on the confirmation link in their email or entered the text code. You can delete their account and have them start again.
- Application Incomplete: the student has created their account and started, but not finished their application. You can delete their account and have them start again.
- Application Complete: the student has completed their application but has not registered for courses
- **Registration Activity**: the student has registered for a course. Status will be visible on the Students tab.